# DT25 HASZNÁLATI UTASÍTÁS

DT/TD5 sorozatú készülékekhez

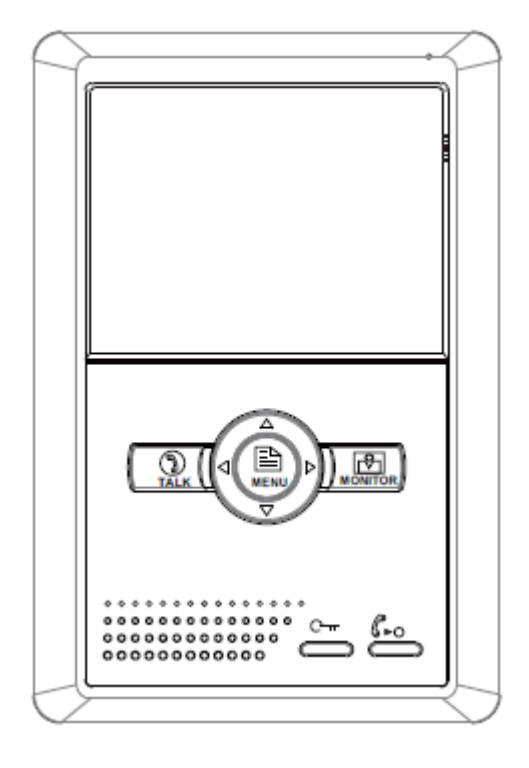

# Tartalomjegyzék

| 1. Monitor és funkciók             | 3  |
|------------------------------------|----|
| 2. Monitor felszerelése            | 3  |
| 3. A kezdő képernyő                | 4  |
| 4. Alap funkciók működése          | .4 |
| 5. Belső hívások                   | 5  |
| 6. Felhasználói beállítások        | 6  |
| 7. Monitor időzítés                | 7  |
| 8. Telepítői beállítások           | .8 |
| 9. Képernyő és hangerő beállítások | .9 |
| 10. Kiegészítő csatlakozó          | 10 |
| 11. Műszaki adatok                 | 11 |

### 1. Monitor és funkciók

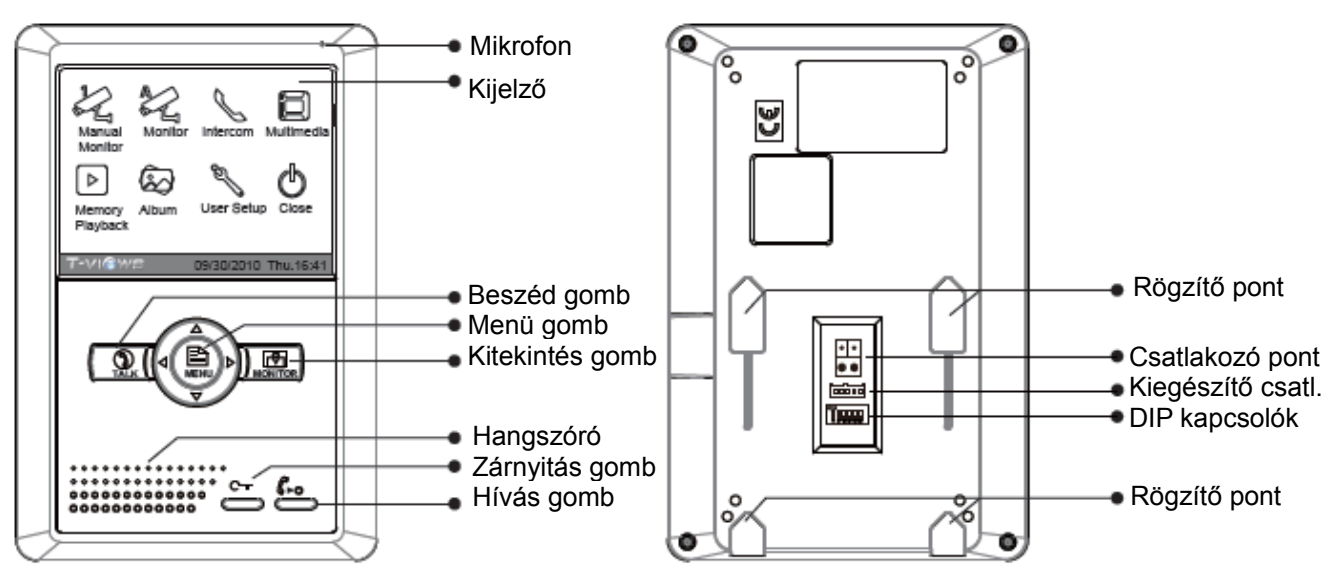

### 2. Monitor felszerelése

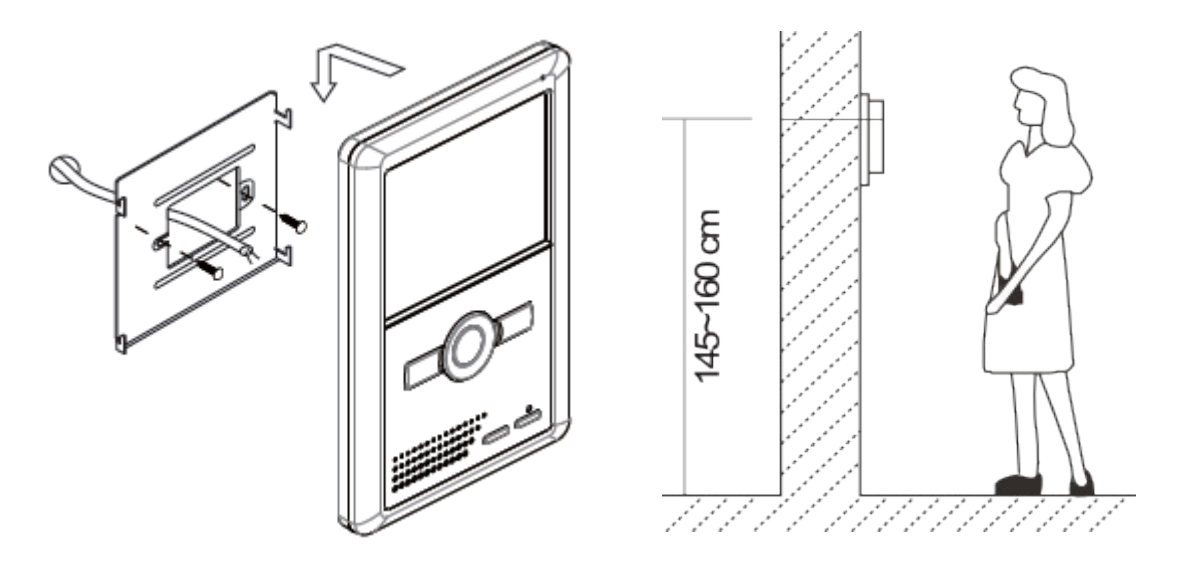

1. Csavarok segítségével rögzítsük a falra szerelőkeretet. (A tartozékok között található a szerelőkeret, két darab 4x25-ös csavar (a szerelőkeret rögzítéséhez) és egy csatlakozó (a vezetékek bekötéséhez)).

2. Csatlakoztassuk a monitort a rendszerhez és rögzítsük a szerelőkerethez.

### 3. A kezdő képernyő

A monitor összes funkciója a kezdő képernyőn látható **Főmenü**ből érhető el. A kezdő képernyő a monitor kijelzőjének kétszeri megérintésével, vagy a Menü gomb kétszeri megnyomásával érhető el.

A monitor első megérintésekor, illetve a 🛞 **Menü** gomb első megnyomásakor a naptár jelenik meg a képernyőn.

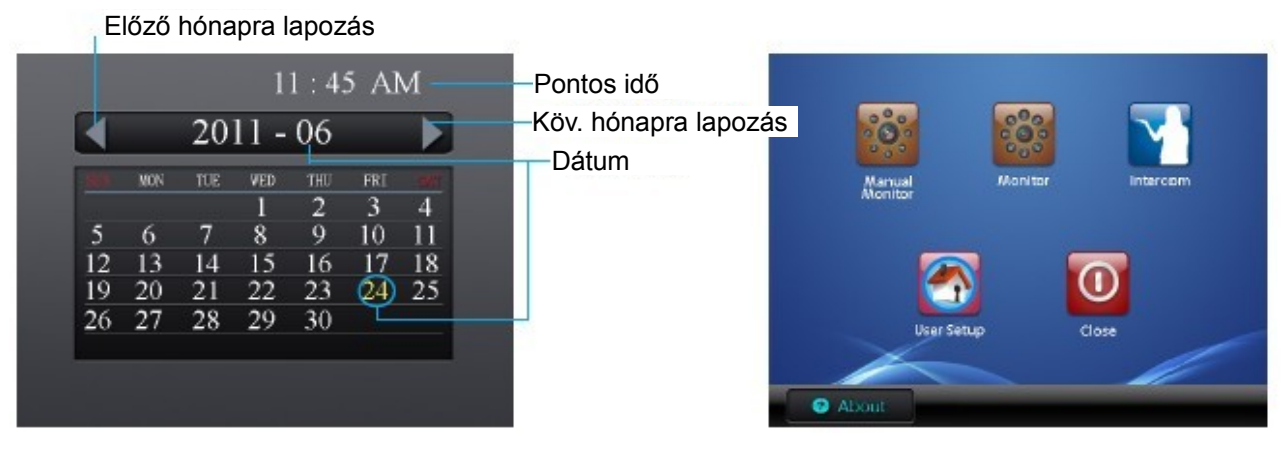

Naptár

Főmenü

## 4. Alap funkciók működése

1. A kaputáblánál a hívás gomb megnyomására a monitor elkezd csörögni és megjelenik a kamera képe a kijelzőn.

2. Nyomjuk meg a BESZÉD gombot, vagy érintsük meg a képernyőn a BESZÉD ikont, ekkor létrejön a beszédkapcsolat, amely maximum 90 másodpercig tarthat. A beszélgetés közben a BESZÉD gomb megnyomásával vagy a BESZÉD ikon megérintésével lehet befejezni a beszélgetést. Ha senki nem válaszol a hívásra, akkor a kijelző 30 másodperc után automatikusan kikapcsol. Ha a rendszerben egynél több monitor van egy lakáson belül, akkor ha az egyik monitoron fogadjuk a hívást, akkor a többi automatikusan kikapcsol.

3. Beszélgetés közben a  $\stackrel{C_{\pi}}{=}$  ZÁRNYITÁS gomb megnyomásával, vagy a

ZÁRNYITÁS ikon megérintésével tudjuk kinyitni az ajtót. (Két zár használata esetén a 2. ZÁR NYITÁSA ikon megérintésével működtethetjük a második zárat.)

4. Készenléti módban a )) KITEKINTÉS gomb megnyomásával, vagy a Főmenüben a KITEKINTÉS ikon megérintésével kapcsolhatjuk be a képernyőt a kaputábla kamera

képének megjelenítéséhez. Több kaputábla, vagy kiegészítő kamera illesztő esetén a KAMERA VÁLASZTÁS ikonnal érhető el a kamera választó menü. Az **1. kamera** választásával az első kaputábla kamera képe jelenik meg, a **2. kamera** esetén a második kaputábláé, stb...

A KITEKINTÉS gomb ismételt megnyomásával befejezhető a kitekintés.

### 5. Belső hívások

Készenléti módban a 🌦 BELSŐ HÍVÁS gombbal,

vagy a Főmenüben a BELSŐ HÍVÁSOK ikonnal érhetjük el a Belső hívások menüt.

A megfelelő ikon megérintésével válasszuk ki a kívánt funkciót.

### Másik lakás hívása (Hívás név szerint):

Több lakásos rendszerben a lakások közti hívást teszi lehetővé. Válasszuk ki a hívni kívánt lakást a lakás számának megérintésével és híváshoz érintsük meg a

HÍVÁS ikont. A lakások listájában a ikonokkal lehet lapozni.

Megjegyzés:

- A VÍVÁS ikon ismételt megnyomásával újra lehet indítani a hívást.
- 2. Ellenőrizzük a DIP kapcsolók helyes beállítását a megfelelő működéshez.

### Belső hívás:

Ha több monitor van egy lakáson belül, a belső hívással tudjuk hívni azokat. Hívás esetén az összes monitor egyszerre csörög. Ha valamelyik monitoron fogadjuk a hívást, a többi lekapcsol.

Megjegyzés: A monitorok DIP kapcsolóin azonos címet kell beállítani.

### Portás hívása:

A rendszerben egy monitor portás készüléknek állítható be, mely az összes többi monitorról közvetlenül hívható.

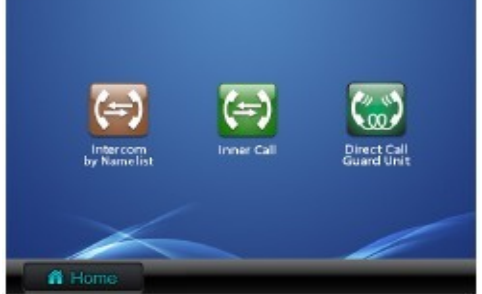

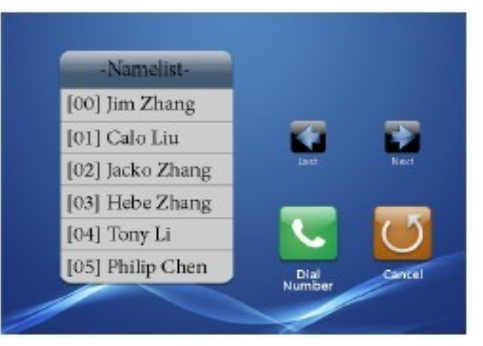

### 6. Felhasználói beállítások

A felhasználói beállítások a készülék Főmenüjében a Beállítás ikonnal érhetők el.

#### Csengőhangok beállítása

Válasszuk ki a Kaputábla hívóhang, Belső hívás vagy az Ajtócsengő hangja opciót a megfelelő ikonnal.

A 12 csengőhang közül érintéssel válasszuk ki a megfelelőt. A változtatás mentéséhez használjuk a 🔛 MENT ikont.

Kaputábla hívóhang: A kaputábláról érkező hívások csengőhangja

Belső hívás hangja: A másik monitorokról érkező belső hívások csengőhangja

Ajtócsengő hangja: Az ajtó melletti csengő csengőhangja

#### Csengetési hangerő beállítása

A készüléken két különböző csengetési hangerő állítható be.

A **Csengetési hangerő** opcióval a 6:00-18:00 óra közti hívások csengetési hangereje, az **Éjszakai hangerő** opcióval a 18:00-6:00 óra közti hívások csengetési hangereje állítható be. A megfelelő opciót kiválasztva a kívánt hangerőt a **Beállítás-** / **Beállítás+** ikonokkal állíthatjuk be. A változtatás mentéséhez használjuk a MENT ikont.

Megjegyzés: A hangerő 0-ra állításával a készülék lenémítható.

#### Dátum/Idő beállítása

Válasszuk ki a **Dátum-idő** opciót a **Beállítások** oldalon.

A kívánt idő és dátum számjegyenként, a képernyőn

megjelenő számbillentyűzettel adható meg. A \* ikonnal

törölhetjük, a **#** ikonnal elmenthetjük az értéket és a ikonnal kiléphetünk a menüből.

#### Gyári beállítások visszaállítása

A **Beállítások** oldalon a **Gyári beállítás** opció választásával visszatérhetünk a készülék gyári alapbeállításaihoz. Az ikon megérintése után a készülék megerősítést kér. Az ikon másodszori megérintése után a készülék visszaáll a gyári beállításokra.

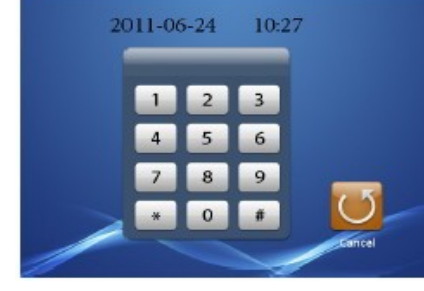

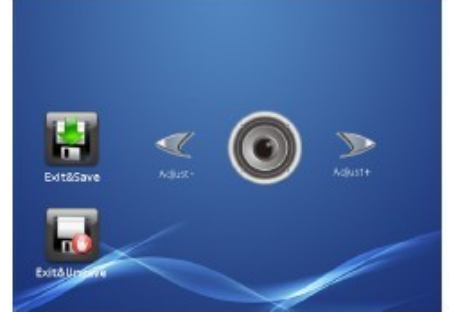

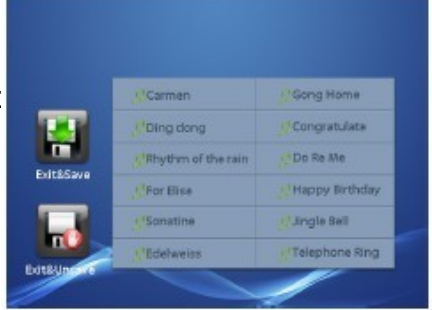

### 7. Monitor időzítés

Monitor idő az a maximális idő, amíg a kijelző aktív marad kitekintés esetén. A gyári érték 90 másodperc. Beállításhoz a Főmenüben, vagy kitekintés közben válasszuk ki a **Serie Kamera választás** menüt. Itt válasszuk ki a **Monitor időzítés** opciót. A kívánt értéket a számbillentyűzet segítségével állíthatjuk be, perc[xx]

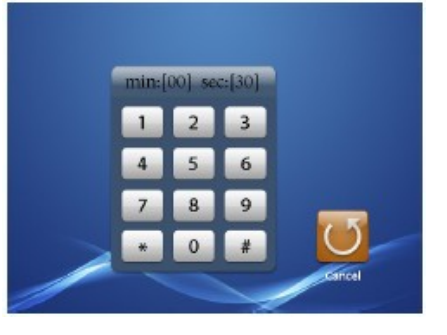

másodperc[xx] formában. A \* ikonnal törölhetjük, a #

ikonnal elmenthetjük az értéket és a 💟 ikonnal kiléphetünk a menüből.

### 8. Telepítői beállítások

### Belépés a telepítői beállítások menübe

1. A Főmenüben válasszuk az **10** Aud Info menüt az **Információ** oldal eléréséhez.

2. Tartsuk lenyomva a *ZÁRNYITÁS* gombot 3 másodpercig a **Telepítői beállítások** menübe lépéshez.

3. A számbillentyűzet segítségével megadhatjuk a kívánt kódot. A \* ikonnal törölhetjük, a #

ikonnal elmenthetjük az értéket és a 💟 ikonnal kiléphetünk a menüből.

### Beállítások több monitor esetén

Egy rendszerben azonos címen (azonos DIP kapcsoló beállítással) 4 db monitor telepíthető. Ebből egy monitor lehet Főmonitor, a többit Kiegészítő monitornak kell beállítani az alábbiak szerint:

[8000]: Főmonitor (alapbeállítás)

[8001]: 1. kiegészítő monitor, [8002]: 2. kiegészítő monitor, [8003]: 3. kiegészítő monitor

Alap beállításként becsengetéskor a Főmonitor hangjelzést ad, és megjelenik rajta a video jel, a kiegészítő monitorok pedig csak hangjelzést adnak, kép csak akkor jelenik meg, ha azon a készüléken fogadjuk a hívást.

Beállítható, hogy becsengetéskor a kiegészítő monitorokon is megjelenjen a kép automatikusan. (A beállítást minden monitoron külön kell elvégezni):

[8006]: funkció bekapcsolása, [8007]: funkció kikapcsolása.

### Portás készülék

A rendszerben egy monitor portás készüléknek állítható be, mely az összes többi monitorról **Belső hívás**sal közvetlenül hívható.

[8004]: beállítás portáskészüléknek, [8005]: visszaállítás normál monitornak

### Dátum, idő kijelzés beállításai

Beállítható a Főmenübe történő belépéskor megjelenő Dátum/idő képernyőn látható dátum és pontos idő formátuma.

Dátum formátum:

[8008]: HH/NN/ÉÉÉÉ, [8009]: NN/HH/ÉÉÉÉ (N – nap, H – hónap, É – év)

Az idő kijelzés lehet 12 órás (a.m. / p.m. – délelőtt / délután), vagy 24 órás: [8012]: 12 órás kijelzés, [8013]: 24 órás kijelzés

### Zárnyitás beállításai

– Nyitás módja:

Kétféle zárnyitási mód lehetséges:

1. zár nyitása feszültséggel – normál működésű zárakhoz – MÓD=0 (alapbeállítás)

- 2. zár nyitása feszültség elvételével fordított működésű zárakhoz MÓD=1
- [8010]: MÓD=0 (alapbeállítás), [8011]: MÓD=1
- Zárnyitási idő:

A zárnyitási idő 1 és 9 másodperc közt állítható be. [8021]: 1 másodperc ... [8029]: 9 másodperc

### 9. Képernyő és hangerő beállítások

A képernyő beállítások a monitor aktív állapotában (hívás, kitekintés) a **Beállítás** ikonnal érhetők el. A Beállítás ikon csak Normál képernyő nézetben látszik, melyre a **Normál képernyő** ikonnal lehet váltani.

Az ikonokkal választhatjuk ki a módosítandó paramétert, a ◀ / ► nyilakkal állíthatjuk be az adott paraméter értékét.

- Képernyő mód választása: Négyféle képernyő mód választható: Normál, Egyéni, Halvány, Fényes. Mindegyik módhoz saját fényerő és szín beállítások tartoznak. Ha a fényerő vagy szín beállításokat módosítjuk, a képernyő mód automatikusan Egyénire változik.
- 2. A *fényerő* és *szín* módosításával beállítható a megfelelő képminőség.
- 3. A *Beszéd hangerő* változtatásával a készülék beszéd hangereje állítható be.

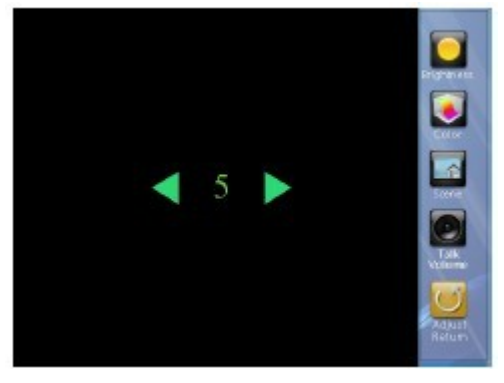

4. Az elvégzett módosítások azonnal életbe lépnek, a beállítások oldalról a 💟 ikonnal lehet kilépni.

### 10. Kiegészítő csatlakozó

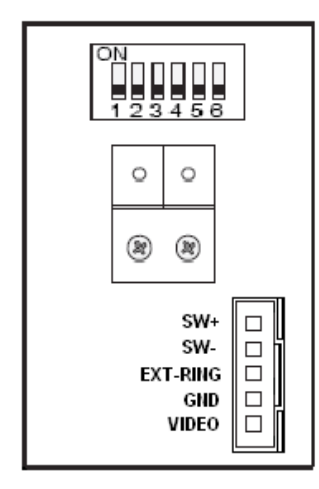

- SW+ (fehér): Ajtócsengő gomb
- SW- (zöld): Ajtócsengő gomb
- EXT-RING (piros): Kiegészítő csengő (12Vdc 300mA)
- GND (fekete): Földpont
- VIDEO (sárga): Videojel kimenet

### Ajtócsengő gomb

A monitorhoz lehet ajtócsengő gombot csatlakoztatni, így a lakás ajtajából ismét be lehet csengetni. Ajtócsengő gombról érkező hívás esetén a monitor elkezd csengetni, de kép nem jelenik meg a kijelzőn és a kiegészítő csengő is jelez (ha telepítve van).

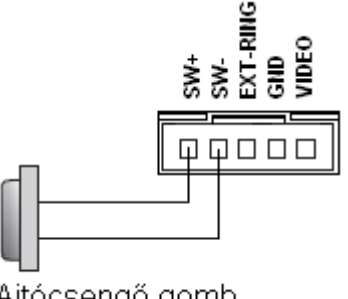

Ajtócsengő gomb

#### Kiegészítő csengő

A monitorhoz lehet kiegészítő csengőt csatlakoztatni, mely csörögni fog, ha a kaputábláról vagy az ajtócsengő gombról hívás érkezik. Addig fog jelezni, amíg a monitorral fogadjuk a hívást.

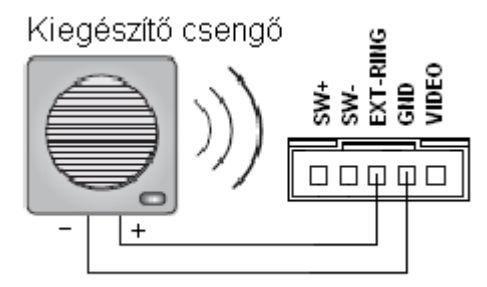

12Vdc, max. 300 mA

#### Videojel kimenet

Lehetőség van a kamera képének megjelenítésére televízión, amikor csengetés érkezik a monitorra, akkor a kép automatikusan megjelenik a televízión is.

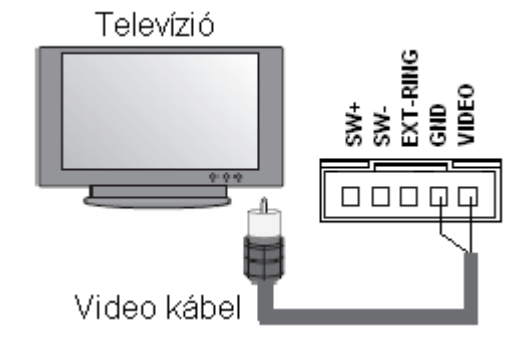

### 11. Műszaki adatok

- Tápfeszültség:
- Áramfelvétel:
- Kijelző:
- Felbontás:
- Méretek:

24Vdc

- 15 mA nyugalmi állapotban, 400 mA működés közben 5 lnch színes TFT-LCD 640\*3(RGB)\*480 pixel
- 199x135x23 mm